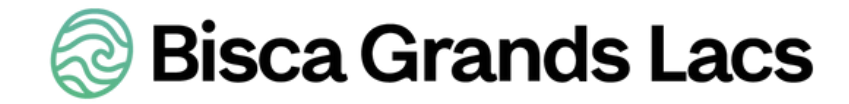

### Créer mes publications Réseaux Sociaux avec Canva

La plateforme de création graphique accessible à tous (même aux débutants) 31 Janvier 2022

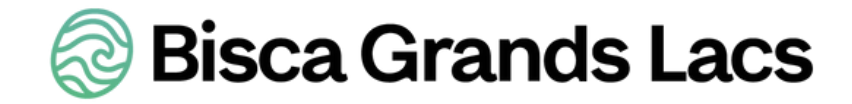

#### Le Programme

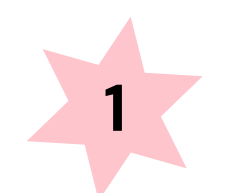

Introduction de la session

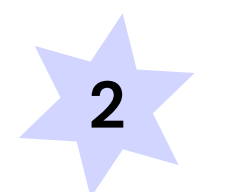

Choisir ses réseaux sociaux

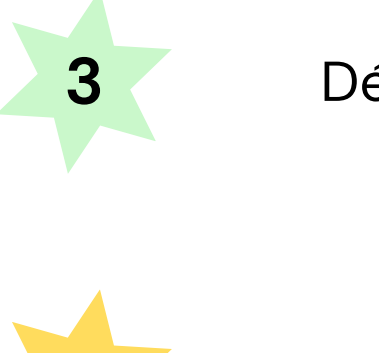

#### 31 Janvier 2022

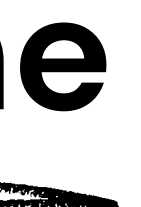

Démonstration de l'outil CANVA

Vos questions

#### Introduction de la session

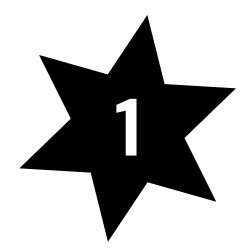

Présentez-vous

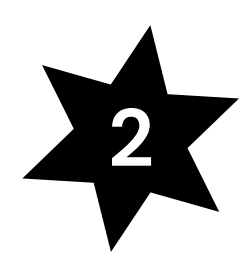

Quels réseaux sociaux utilisez-vous ?

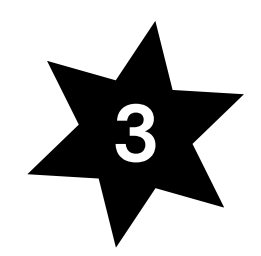

Connaissez-vous l'outil CANVA ?

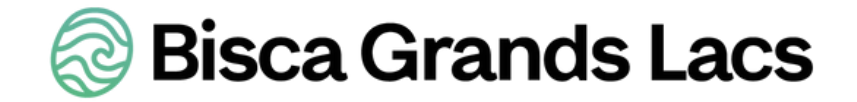

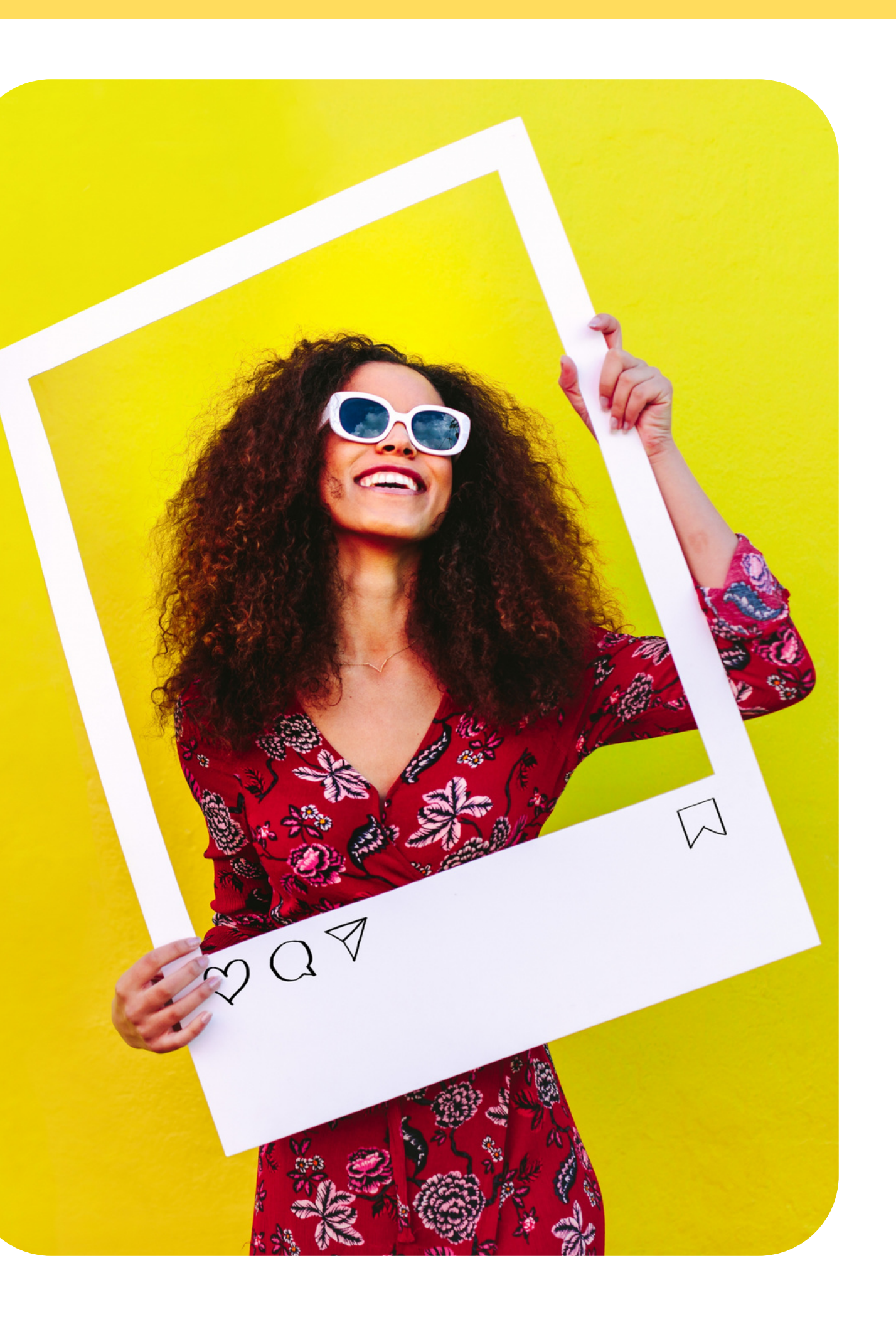

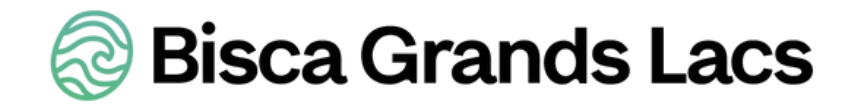

### Choisir ses réseaux sociaux :

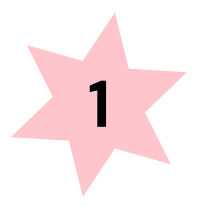

Définir sa cible

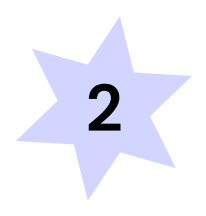

Définir ses objectifs

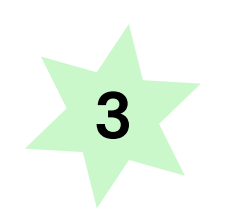

Connaître les réseaux sociaux principaux

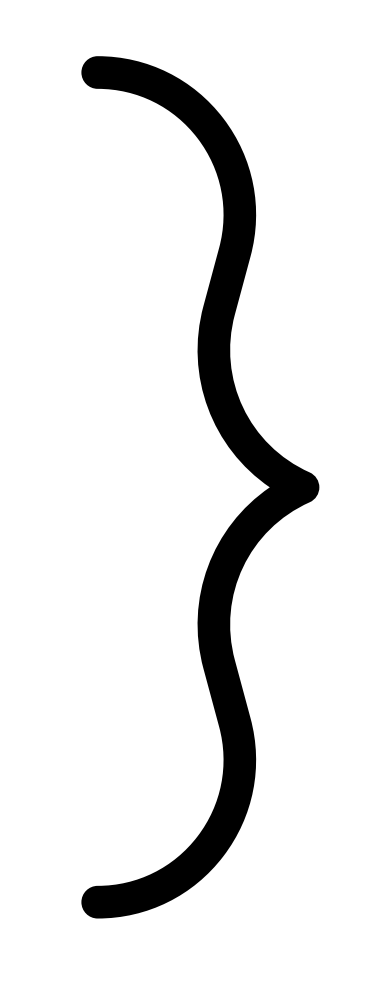

### S ÉLECTI ON

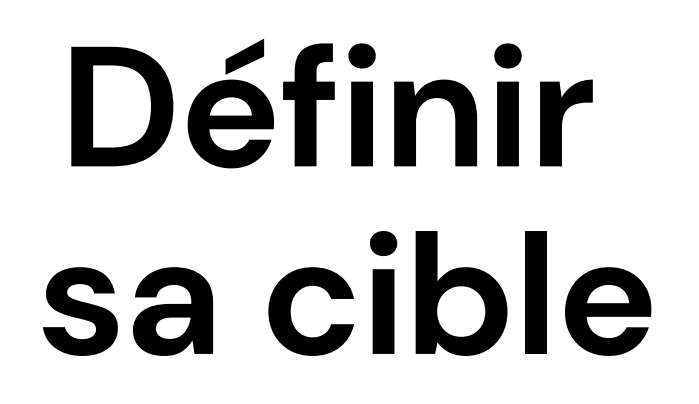

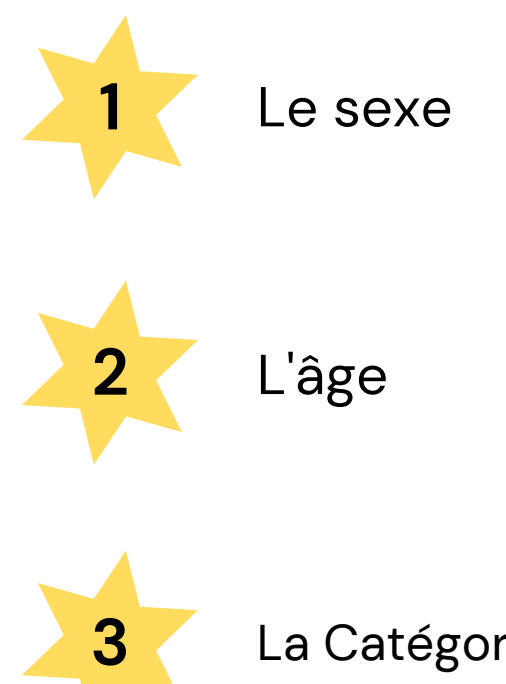

La Catégorie Socio-Professionnelle (CSP)

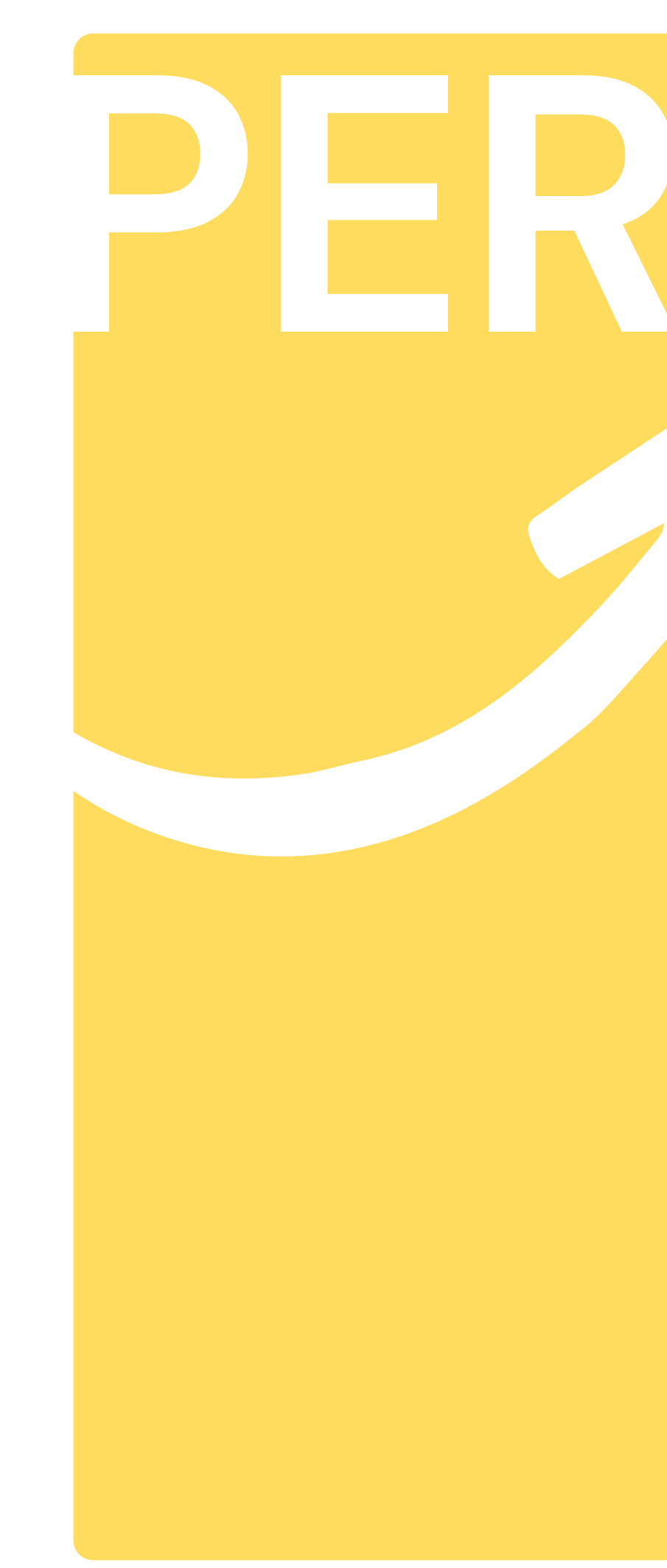

#### Créer votre persona

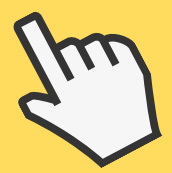

### Définir ses objectifs

- Augmenter le trafic sur votre site web
- Augmenter vos ventes
- Vous faire connaitre d'un plus grand nombre de personnes
- Assurer votre crédibilité
- Créer une communauté
- Faire de la veille dans votre secteur

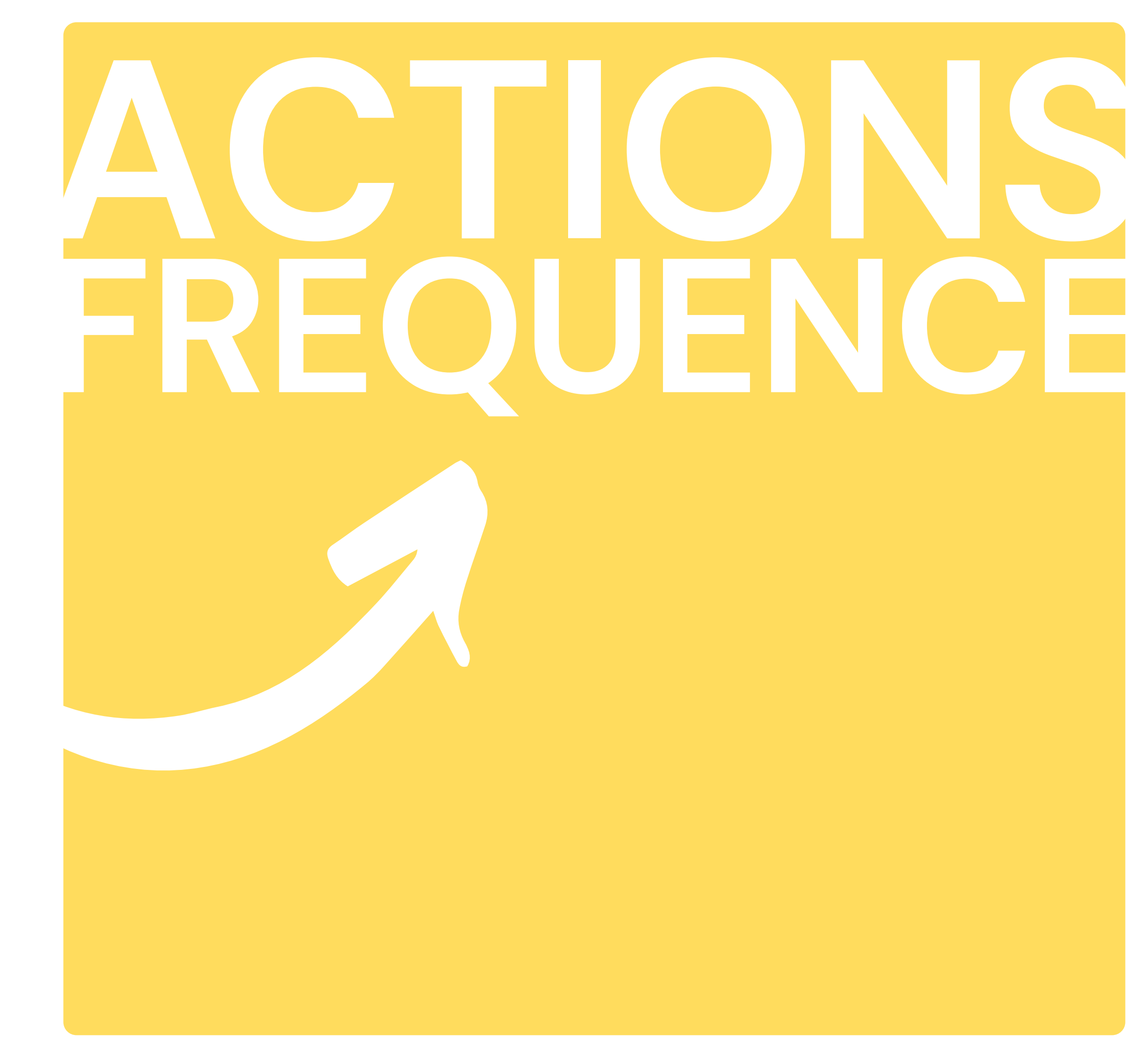

#### Connaître les réseaux sociaux

- Chacun ses spécificités, son audience et ses styles de contenus
- La plupart constituent un divertissement
- Leur utilisation doit s'inscrire dans une stratégie globale

# ES RESEAU

#### Démonstration de l'outil CANVA

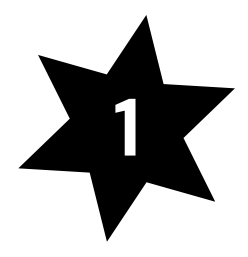

Présentation de l'interface et du Plan de Travail

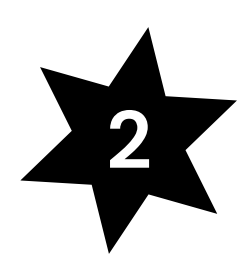

Démo de création d'un visuel

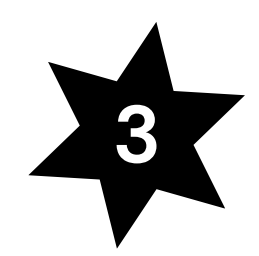

Mes 15 petites astuces

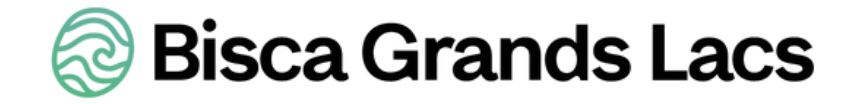

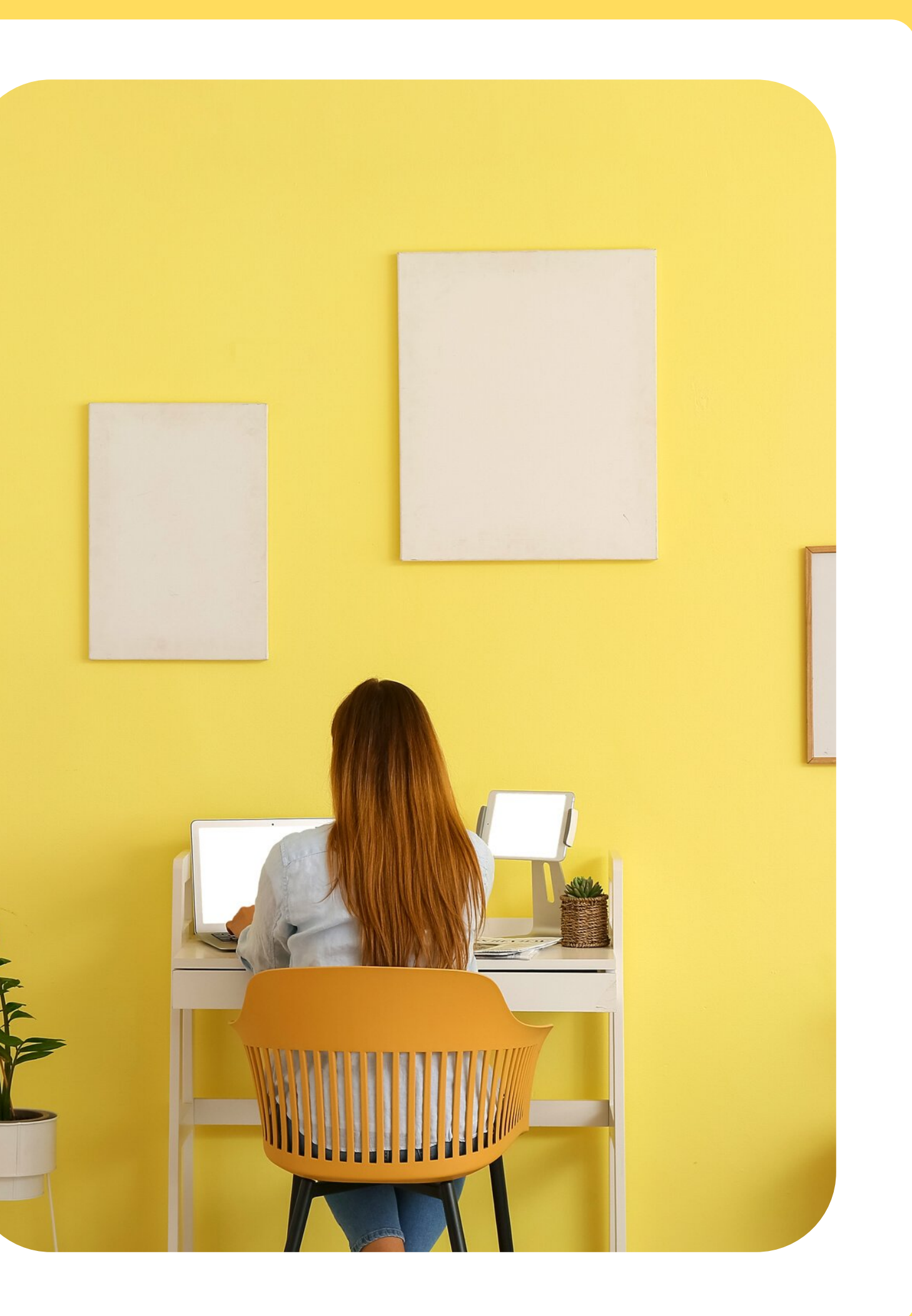

## **MES 15 PETITES ASTUCES**

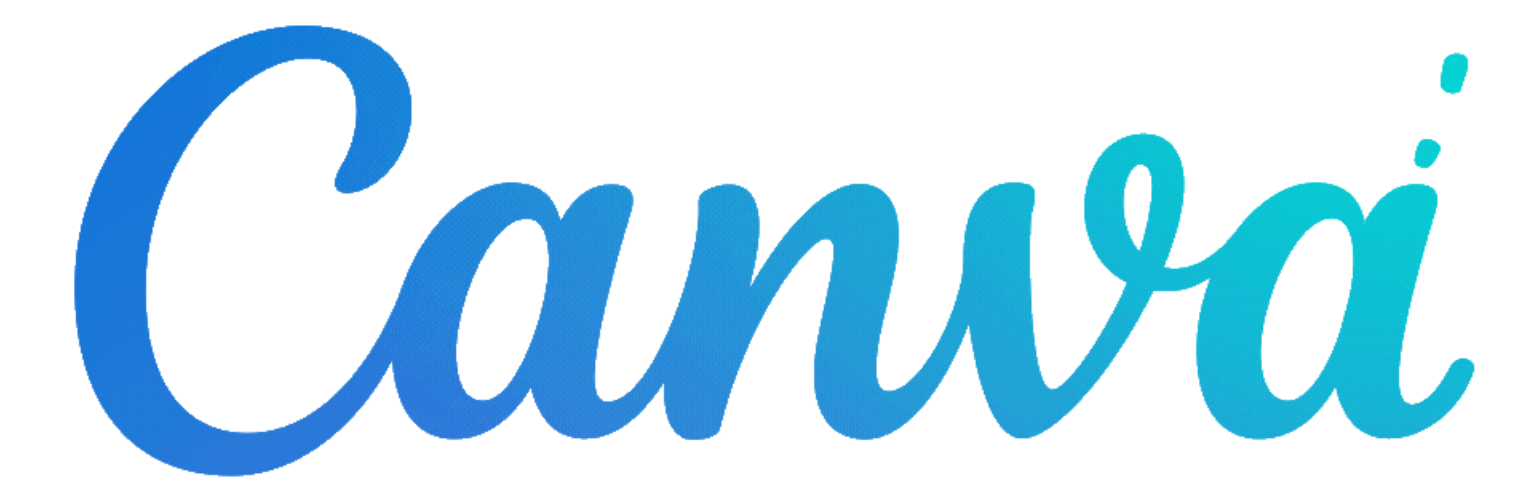

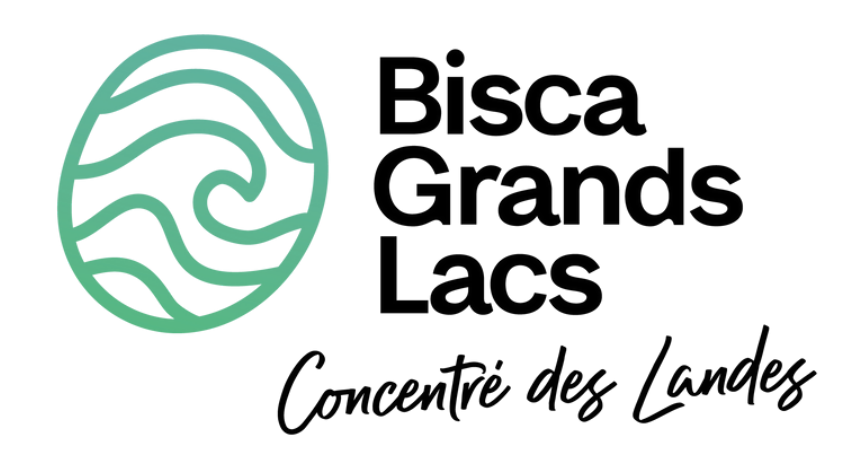

### **#1 EFFETS DE TEXTE**

## Ajouter un titre **Bisca Grands Lacs**

### **#2 L'OUTIL LIGNE**

### **#3 VISUEL EN 3D**

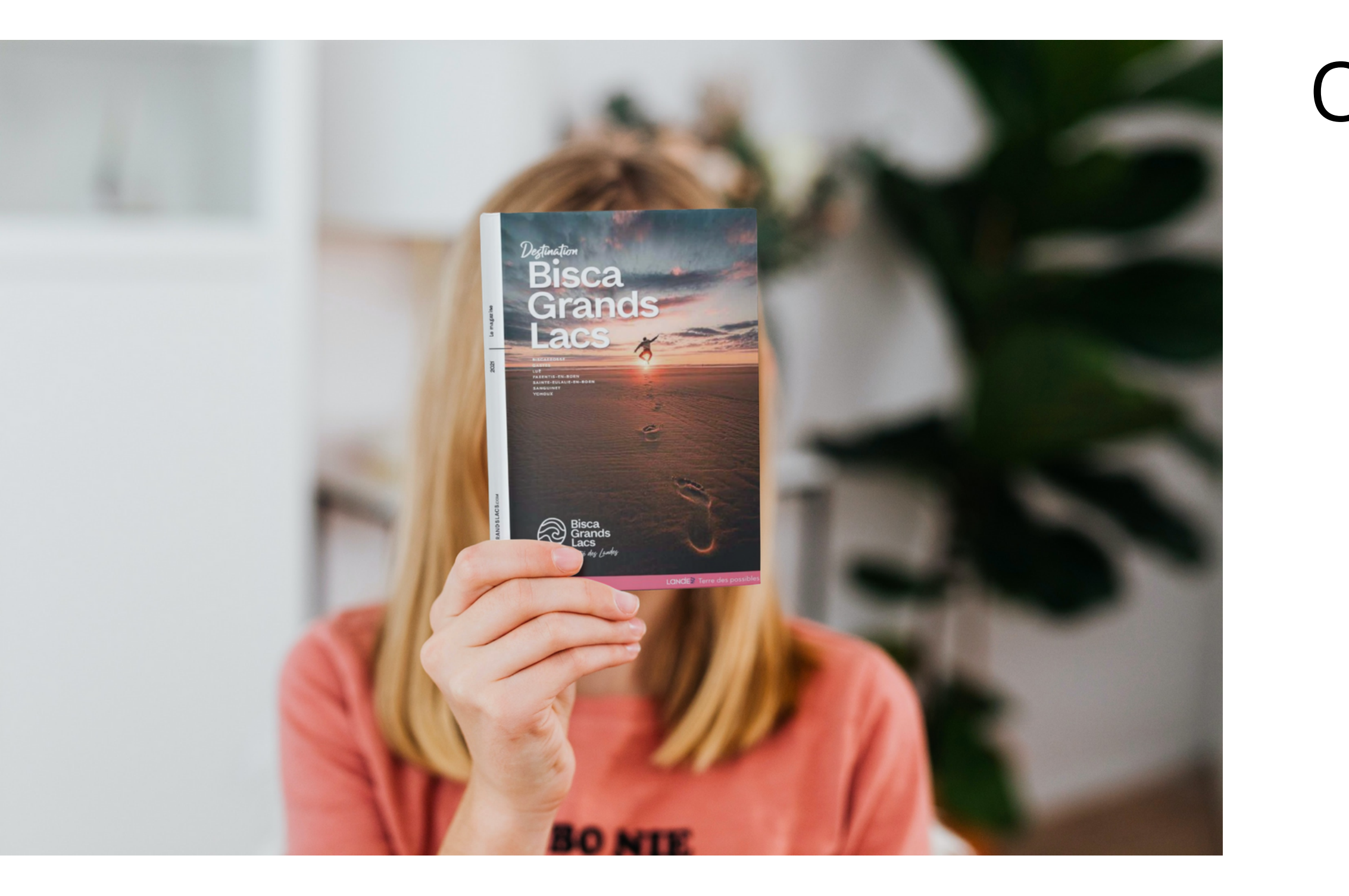

#### Outil "SmartMockup"

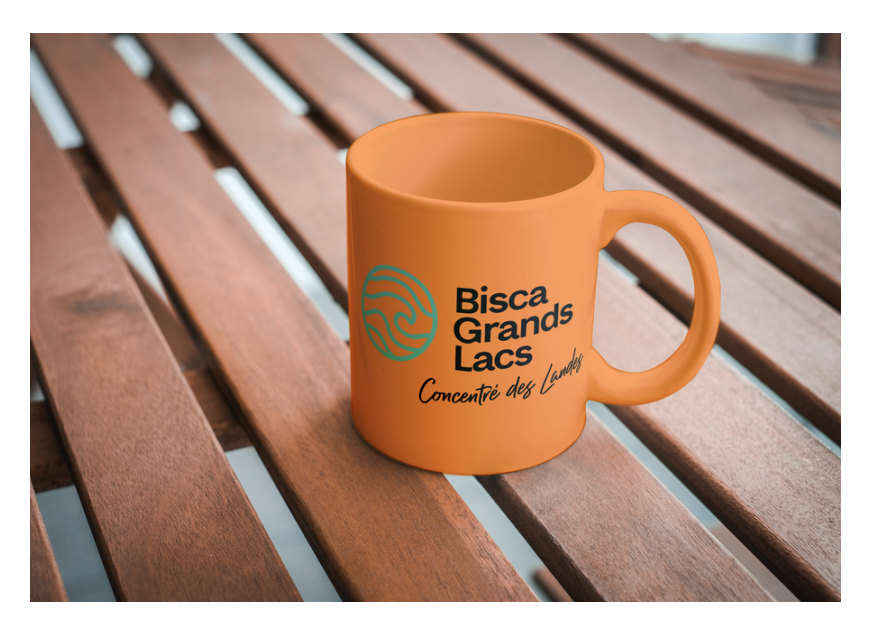

### **#4 RACCOURCIS CLAVIER**

CTRL + C : Copier CTRL + V : Coller

CTRL + D : Dupliquer (CMD + D : Dupliquer)

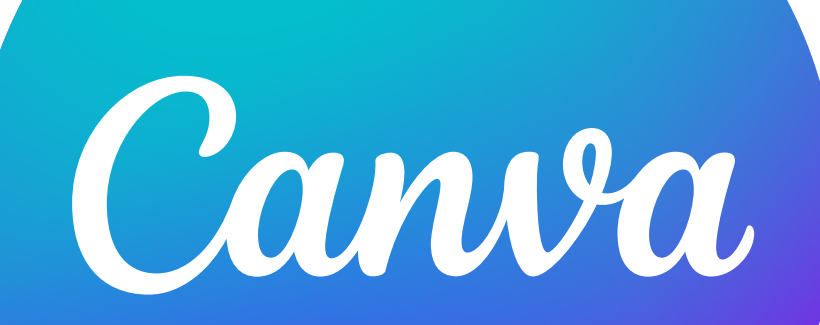

### **#5 ENLEVER LE FOND D'UNE IMAGE**

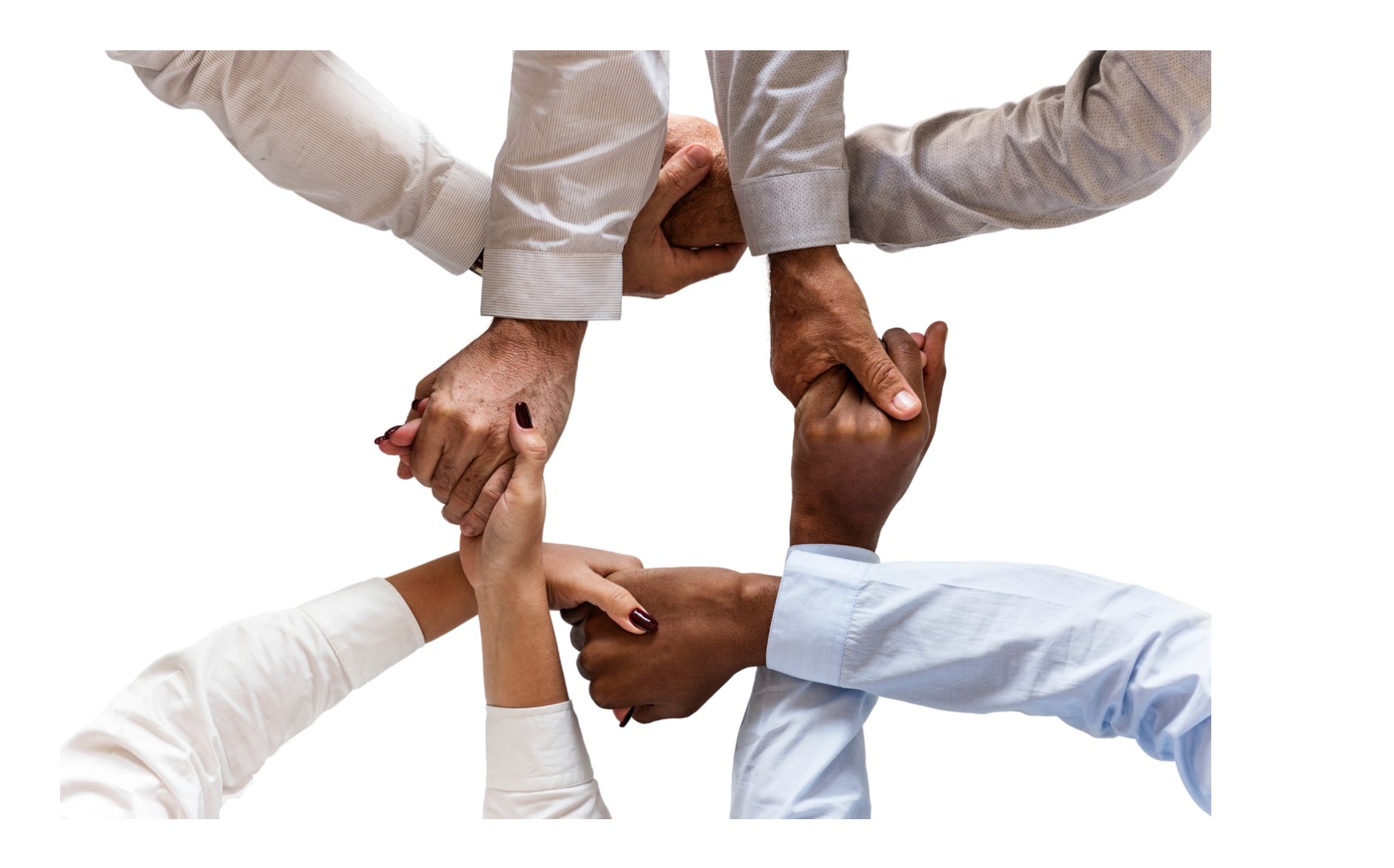

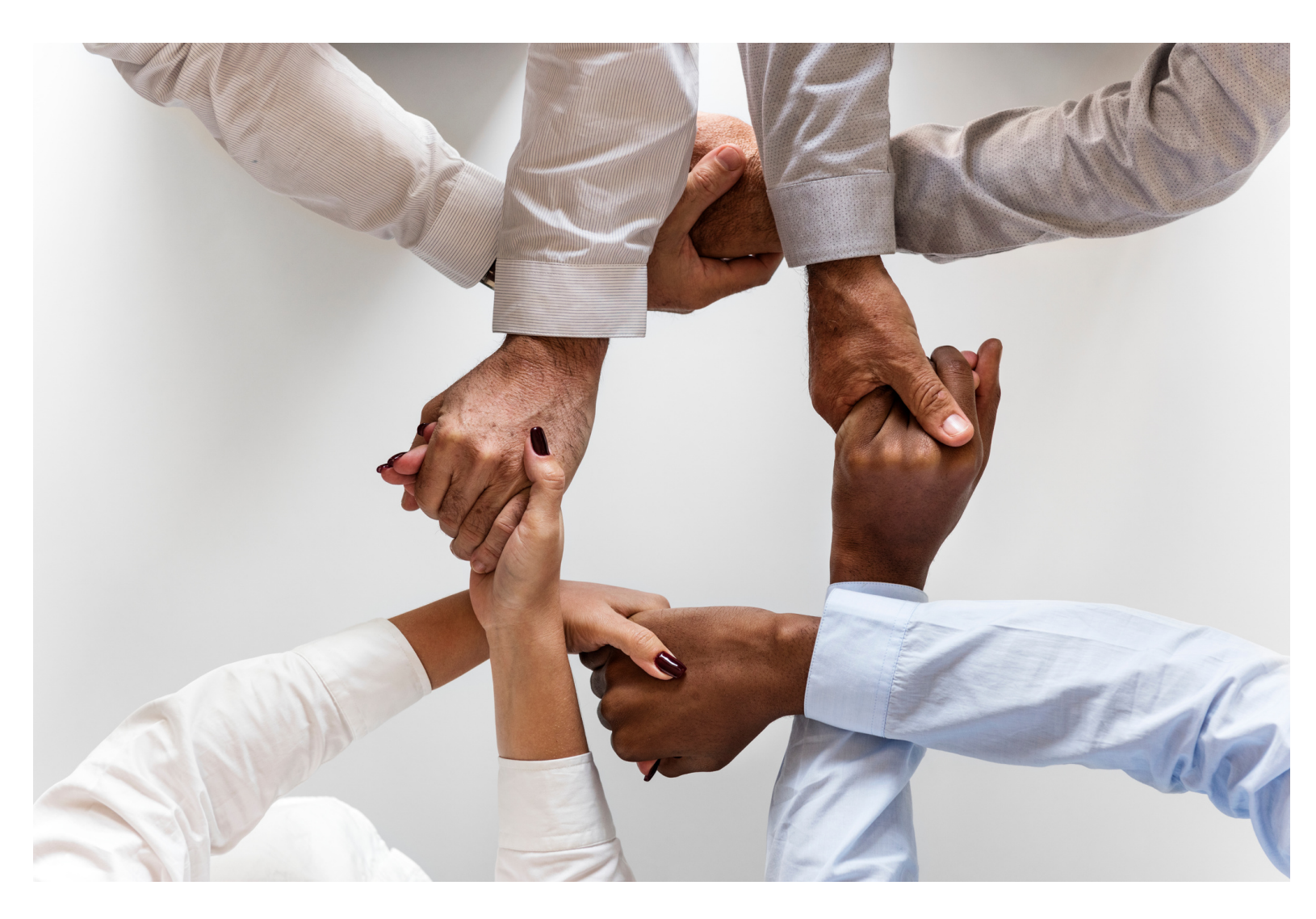

### **#5 ENLEVER LE FOND** D'UNE IMAGE (bis)

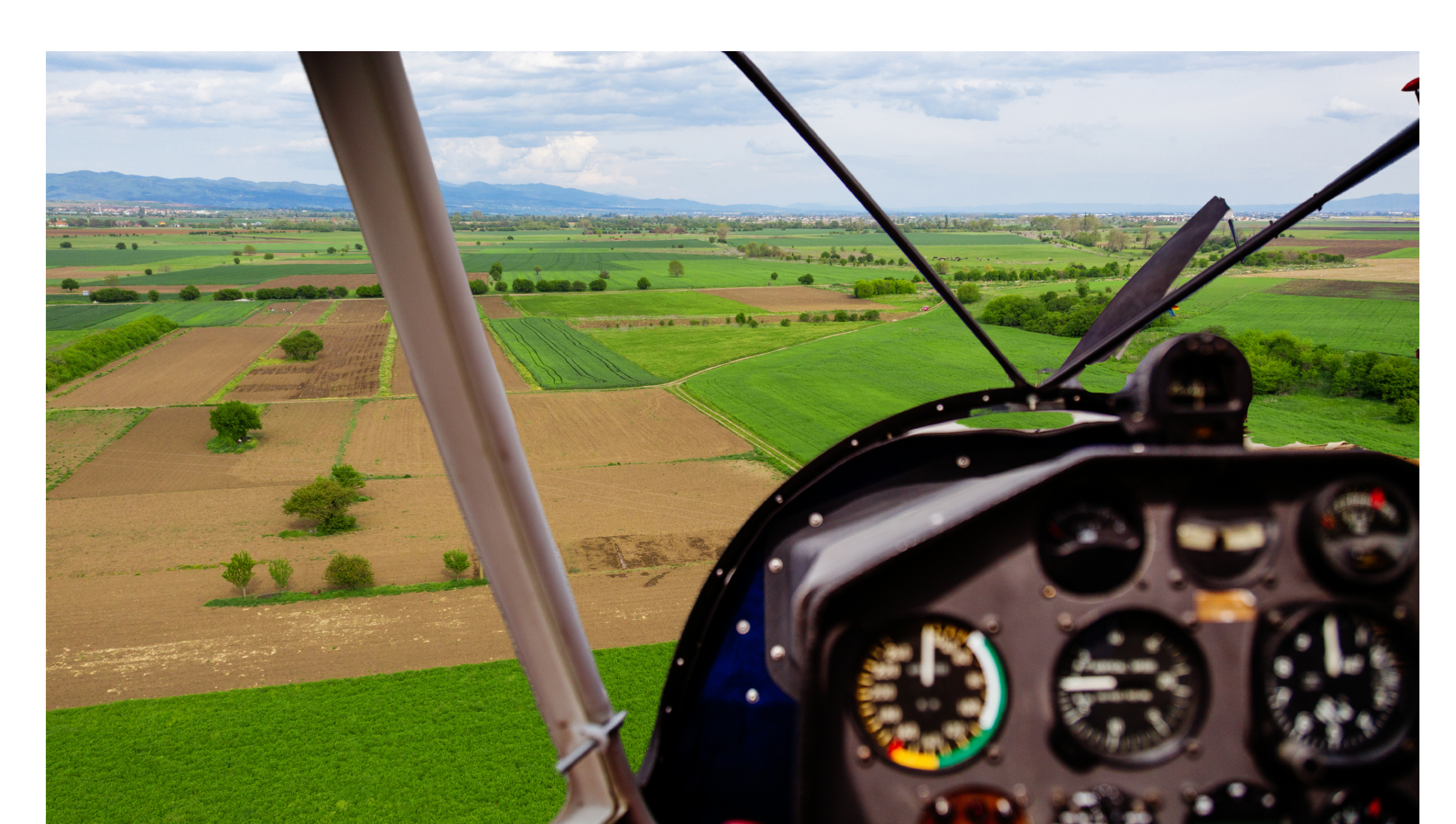

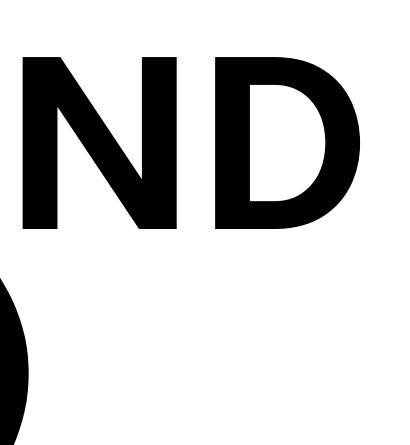

## **#6 CRÉER UN DÉGRADÉ**

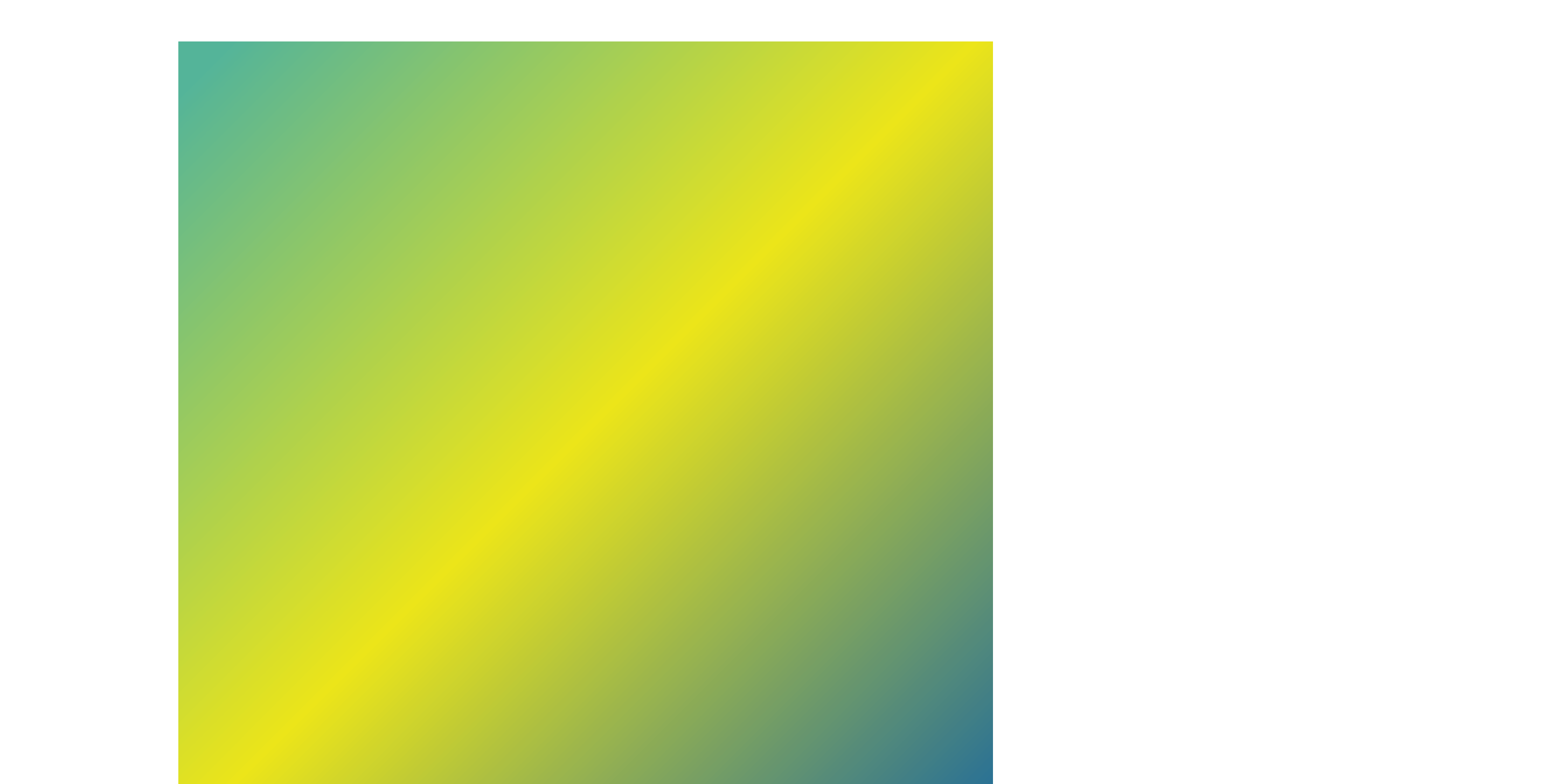

### **#7 FILTRER LA RECHERCHE**

### **#8 RACCOURCIS CANVA**

R

# **#9 VERROUILLER UN** ÉLÉMENT

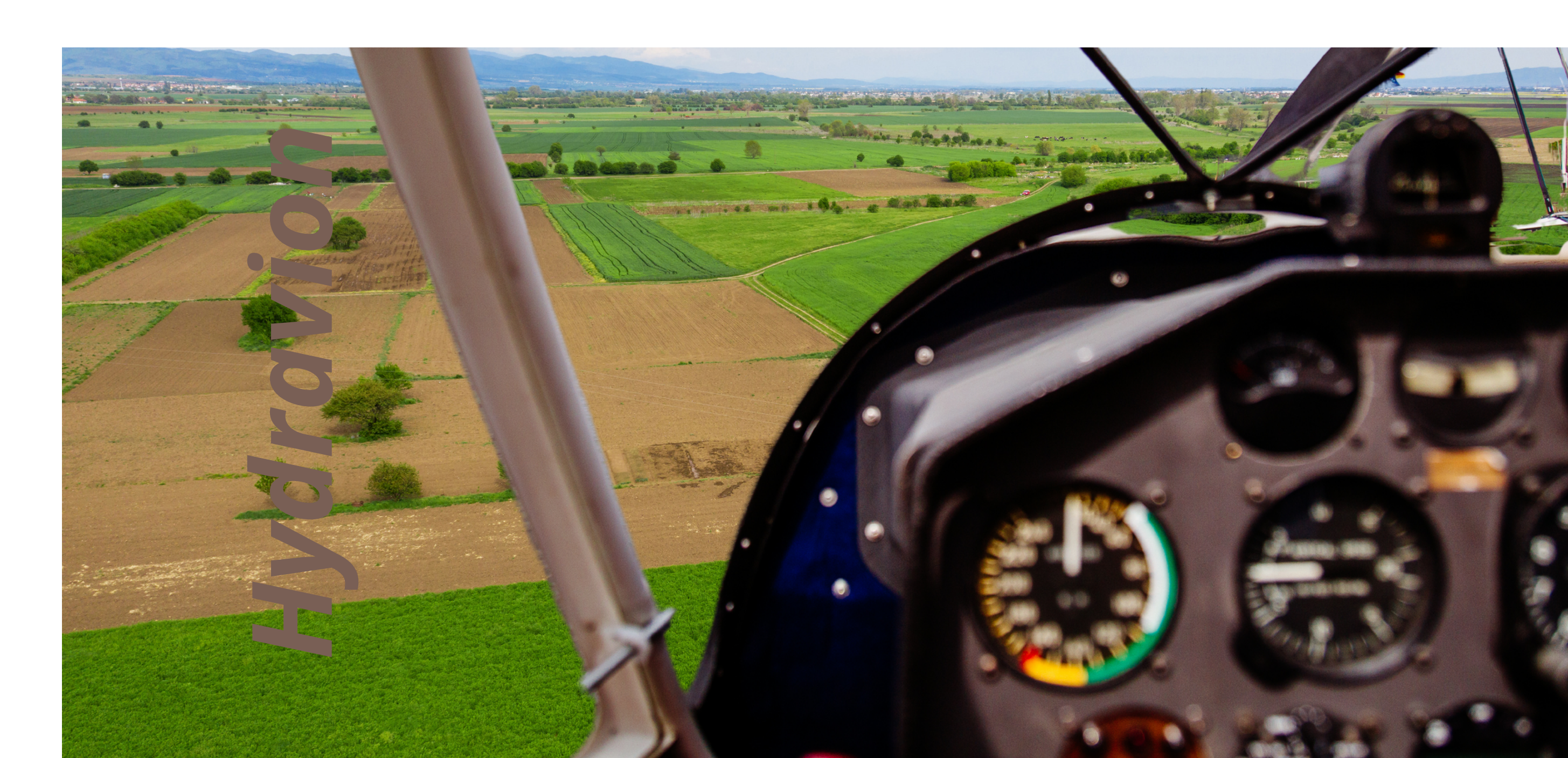

## **#10 CRÉER UN QR CODE**

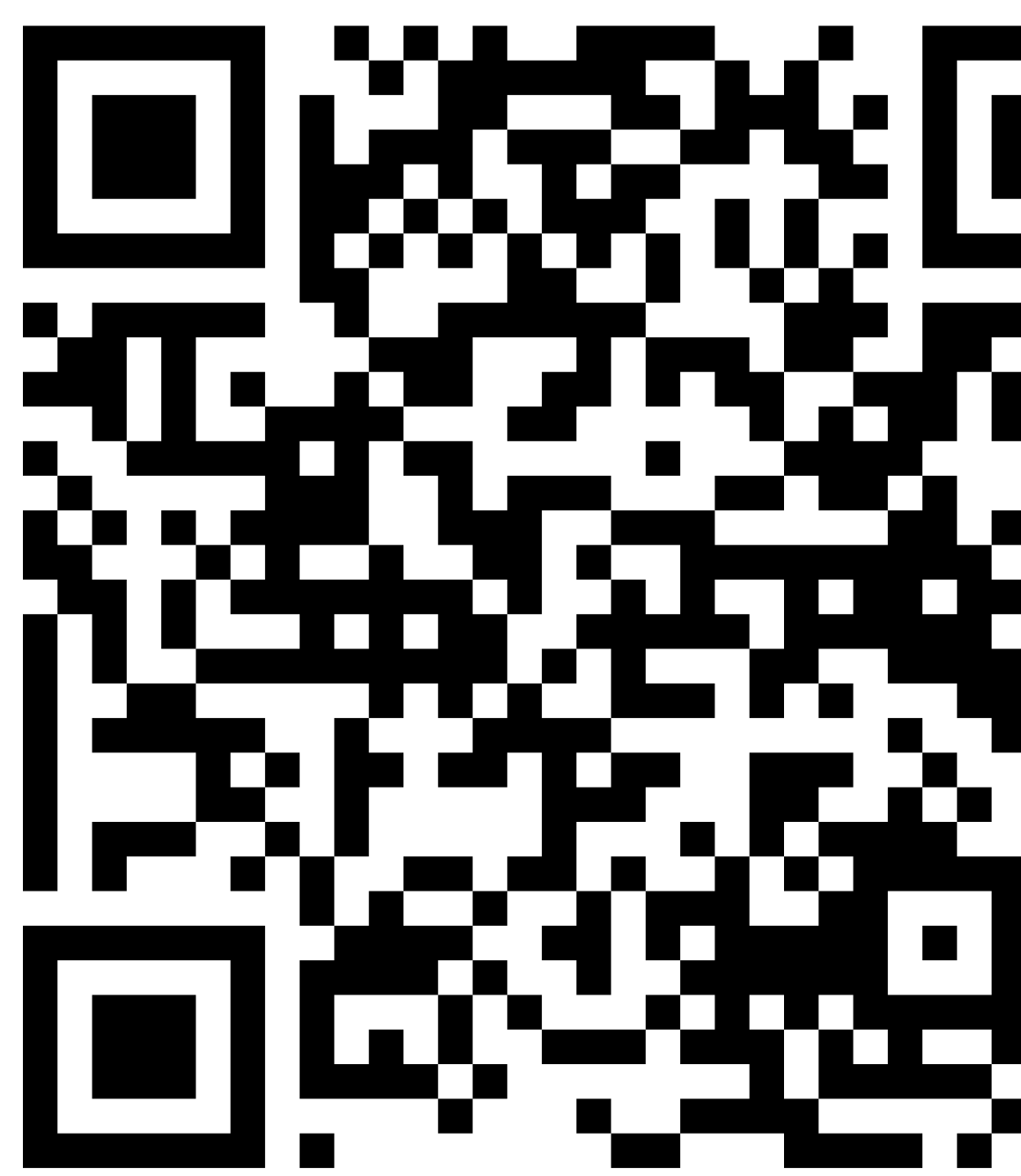

## **#11 CRÉER UN TEXTE ENTRE LE FOND ET LA PHOTO**

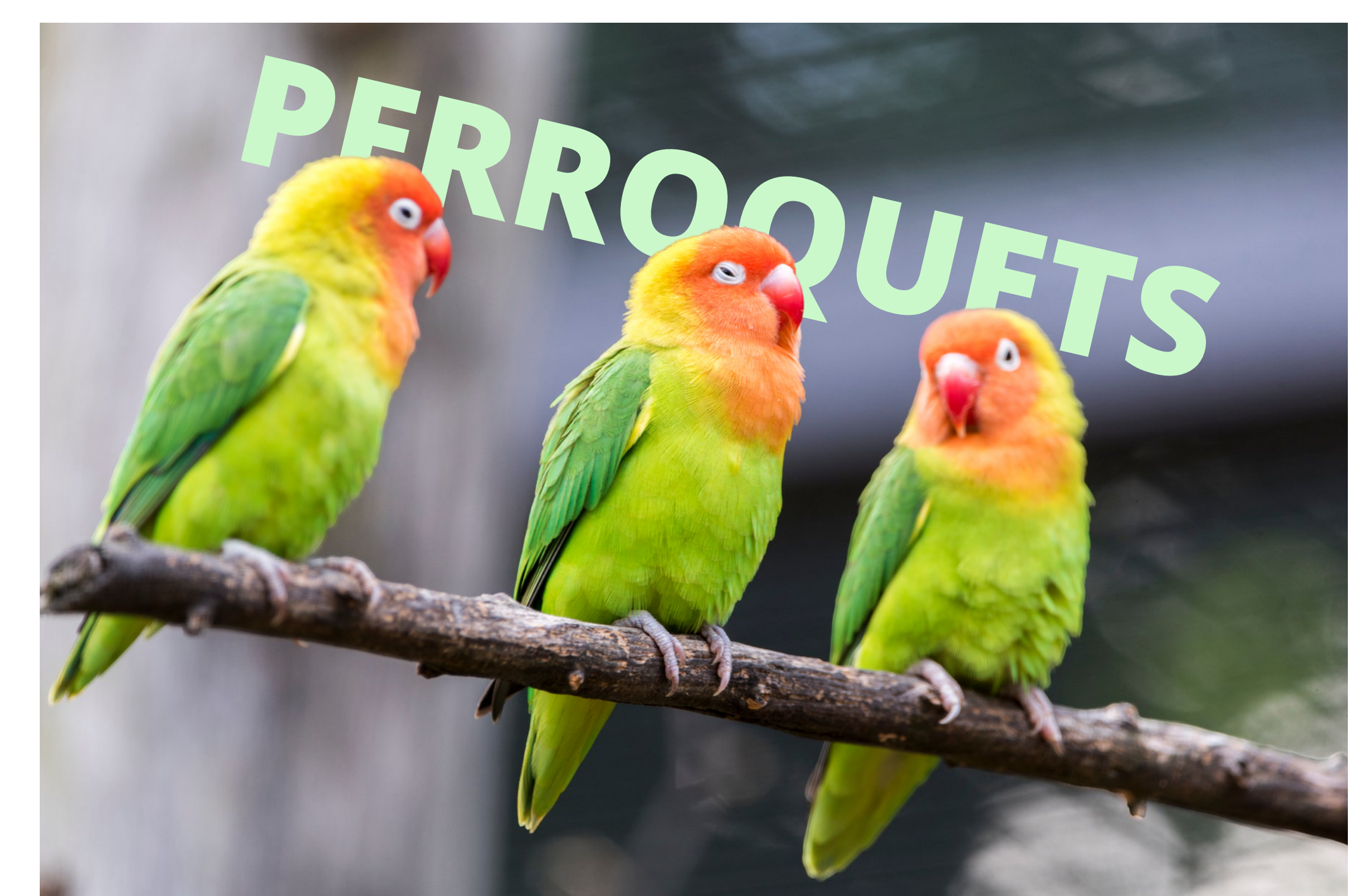

## **#12 DÉPLACER UN OBJET** AVEC PRÉCISION

Flèche : 1 px SHIFT + Flèche : 10 px

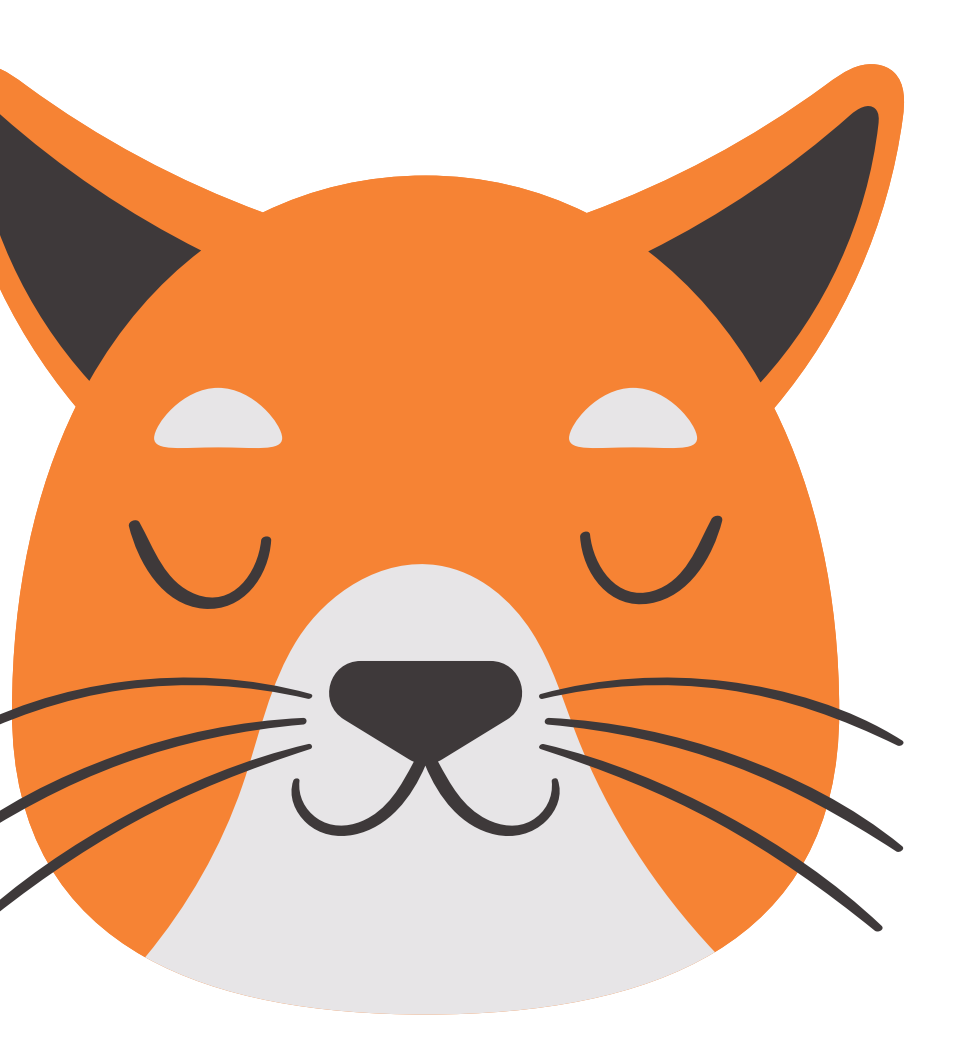

### **#13 CRÉER UN EFFET AUTOUR D'UNE IMAGE** Brillance (OMBRES)

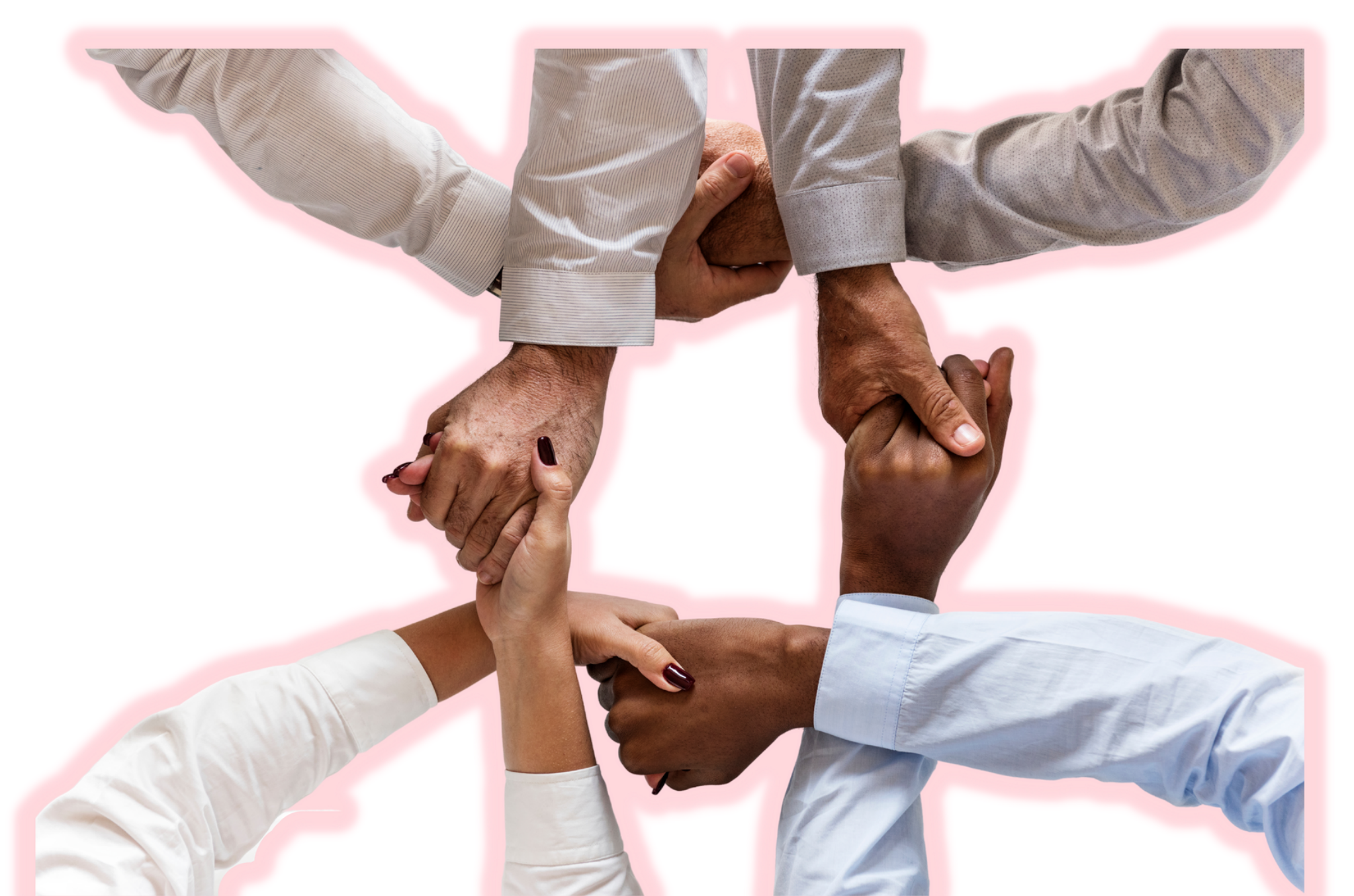

## **#14 INSÉRER UN LIEN**

#### <u>CHAMBRE DOUBLE - VUE FORÊT</u>

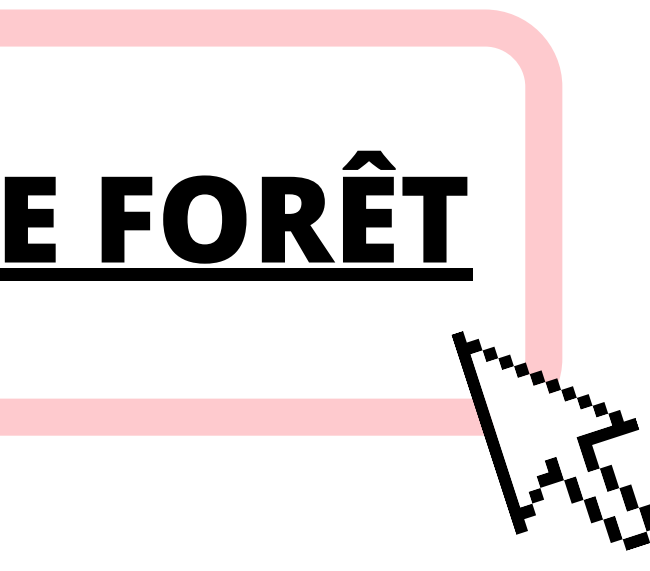

### #15 Mes sites utiles

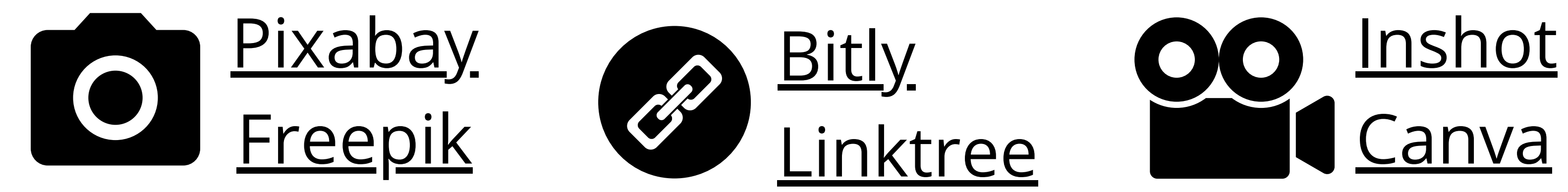

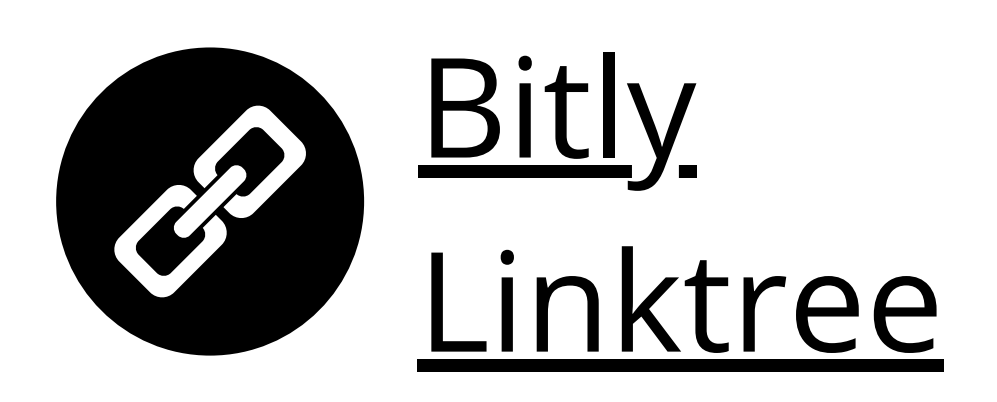

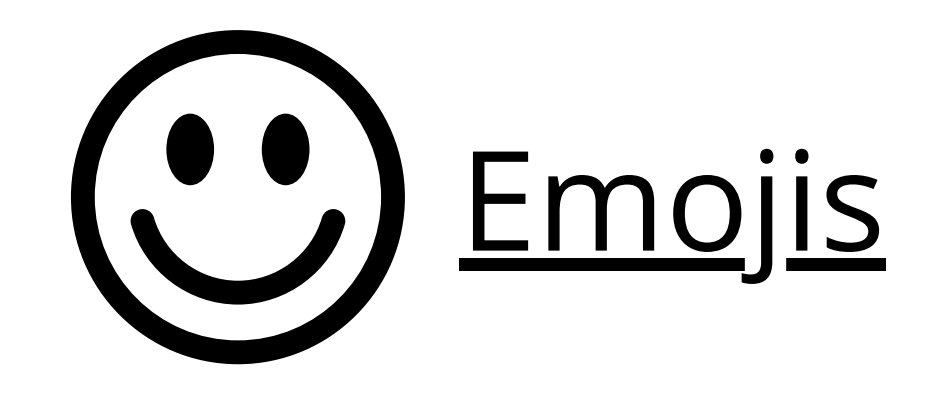

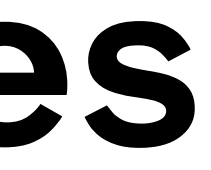

#### <u>Remove.bg</u>

Besoin d'un accompagnement individuel pour votre stratégie numérique ? Contactez-moi

#### **Camille Feuilloley**

#### Animatrice Numérique de Territoire

06 20 10 05 17 camille.feuilloley@biscagrandslacs.com

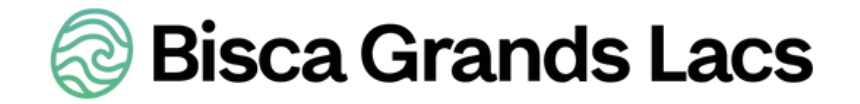

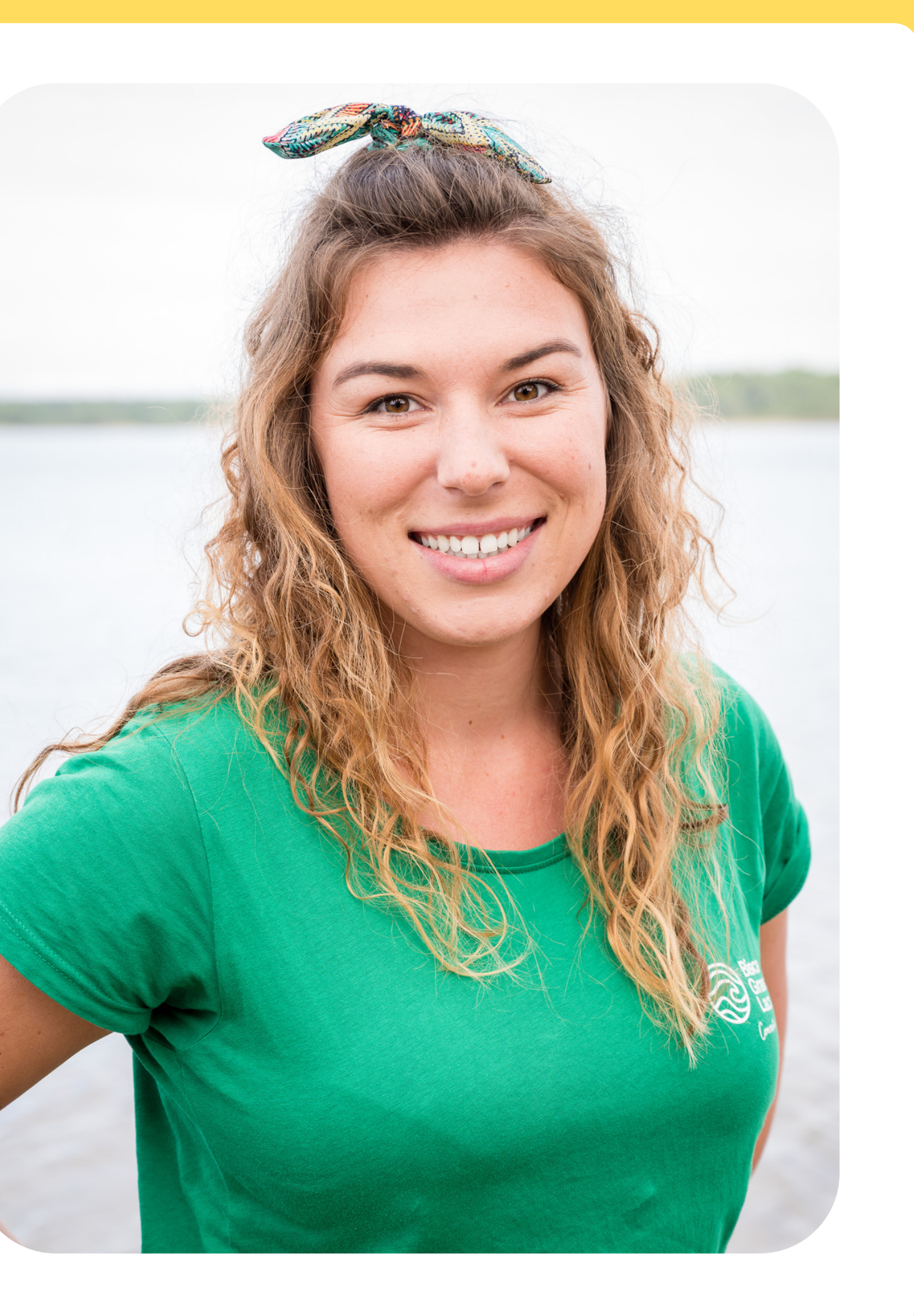